## Как создать учётную запись ребёнка на Госуслугах

Учётная запись ребёнка на Госуслугах — это личный кабинет для детей до 17 лет включительно. Она создаётся одним из родителей <u>с подтверждённой учётной записью</u> и автоматически привязывается к его личному кабинету

Создать учётную запись онлайн на Госуслугах можно, если у ребёнка есть СНИЛС и свидетельство о рождении, выданное в России или российских консульствах. Если у ребёнка иностранный документ о рождении, обратитесь <u>в центр обслуживания</u> для создания карточки ребёнка в вашем личном кабинете. После этого можно самостоятельно создать учётную запись <u>из своего личного кабинета</u>

Как создать учётную запись ребёнка с иностранным документом о рождении

## Как создать онлайн учётную запись ребёнка с российским свидетельством

Чтобы создать учётную запись ребёнка необходимо:

Перейдите в личный кабинет → Документы → <u>Семья и дети</u>

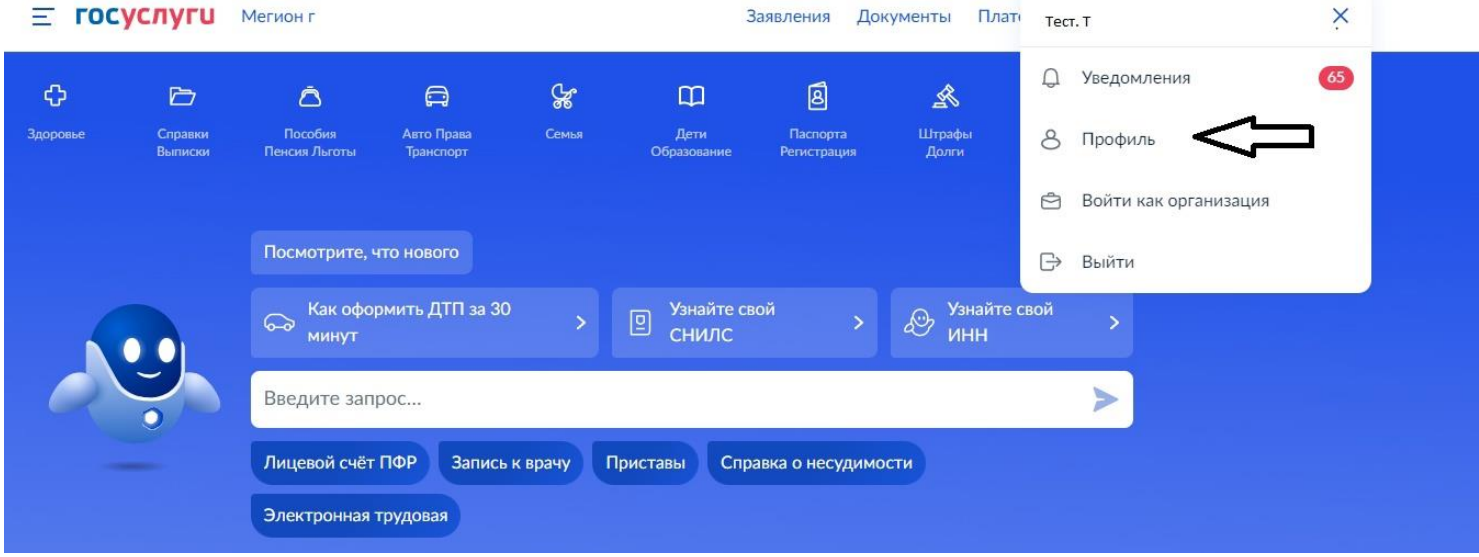

Рисунок 1.

| Е ГОСУСЛУГИ Мегион г Заявления Документы Платежи Помощь О                                                                                                    | Q 📮                       |
|----------------------------------------------------------------------------------------------------|---------------------------|
| Документы и данные                                                                                                    |                           |
| Личные документы<br>Семья и дети<br>Транспорт Создание учётной записи ребёнка<br>Учётную запись можно создать только для детей-граждан РФ с российским свидетельством с<br>Для создания учётной записи нужны данные ребёнка. Если они ещё не загружены, нажмите « | ) рождении.<br>Запросить» |
| Здоровье<br>Автообновление данных из ЗАГС включено<br>Недвижимость                                                                                                    |                           |
| Работа и пенсия Брак и развод                                                                                                    |                           |
| Образование Свидетельство о браке О Свидетельство о разводе Свидетельство о разводе                                                                                                    | •                         |
| Доходы и налоги Добавить Добавить Правопорядок                                                                                                    |                           |
| жд билеты <b>Дети</b>                                                                                                    |                           |
|                                                                                                    | •                         |
| Дата рождения Дата рождения                                                                                                    |                           |
| Свидетельство о рождении Свидетельство о рождении                                                                                                    |                           |
|                                                                                                    |                           |
| Информация о ребёнке Материнский капитал<br>Добавить Запросите выписку о материнск<br>Запросить                                                                                                    | ком капитале              |

## Рисунок 2.

- Если у вас включено автообновление данных из загса, отключите его. Отключение может занять от 15 минут до 5 календарных дней. Если автообновление отключено, пропустите этот шаг
- Добавьте информацию о ребёнке. Укажите ФИО, пол, дату рождения и данные свидетельства о рождении. Если сведения были добавлены ранее, повторно добавлять не нужно. Если у вас несколько детей, создайте отдельные карточки на каждого из них
- Включите автообновление данных из загса, чтобы ведомство проверило информацию о ребёнке. Если добавлено несколько детей, отметьте для проверки сразу всех. Дождитесь обязательной проверки свидетельства о рождении и СНИЛС. Проверка данных занимает от 15 минут до 30 календарных дней
- Когда данные свидетельства о рождении и СНИЛС пройдут проверку, в карточках документов сменится статус и на странице ребёнка будет доступно создание отдельной учётной записи для ребёнка

 Зайдите в карточку ребёнка, для которого хотите создать учётную запись, <u>в</u> <u>разделе «Семья и дети»</u> личного кабинета. В открывшейся карточке в верхней части экрана нажмите «Создать»

| Назад                    |   |                                           |                                                                                        |
|--------------------------|---|-------------------------------------------|----------------------------------------------------------------------------------------|
| Свидетельство о рождении | • | снилс                                     | Учётная запись ребёнка<br>Создайте ребёнку отдельную<br>учётную запись и управляйте ей |
| Дата выдачи              |   |                                           | Создать                                                                                |
|                          |   | Свидетельство об отцовстве                |                                                                                        |
| инн                      | • | Документ о родительских правах на ребёнка |                                                                                        |

Рисунок 3

 Укажите данные ребёнка и подтвердите электронную почту — через письмо; номер телефона, если указали, — через код из смс. Электронная почта и номер телефона ребёнка не должны быть привязаны к другим учётным записям на Госуслугах. Они будут использованы в качестве логина для входа ребёнка на портал

Если у ребёнка ещё нет своей электронной почты, то в процессе создания учётной записи, не покидая Госуслуги, можно зарегистрировать <u>безопасную Детскую почту на</u> <u>Mail.ru</u>. Дополнительно подтверждать её не нужно

| <b>Добавьте номе</b> р | ) телефона — при наличии                       |
|------------------------|------------------------------------------------|
| Номер ребёнка дол      | жен отличаться от номера родителей и не должен |
| использоваться в др    | угой учётной записи на Госуслугах              |
| Номер телефона         |                                                |
| +7 ()•                 |                                                |
| 2                      |                                                |